# iTunes : sauvegarde locale

iTunes vient avec tout Mac d'Apple, et en téléchargement de programme pour Windows. Le but ici est d'explorer le branchement d'un iPad à un ordinateur avec iTunes, et de « faire semblant » de démarrer une copie de sécurité dans iTunes (mais vous ne le faites pas). Les sauvegardes sur ordinateur n'ont de limite que l'espace disque de l'ordinateur. **Une personne à la fois SVP**.

- 1. Branchez votre iPad à l'ordinateur.
- 2. Cliquez sur l'icône de votre iPad, choisir votre iPad.
- 3. Vous pouvez faire confiance à mon ordinateur
- 4. Ne transférez **pas** vos achats sur mon ordinateur, ne faites **pas** de mise à jour
- 5. Voir les options qui vous sont offertes à droite, sections SAUVEGARDES et OPTIONS
- 6. Cliquez sur le bouton ÉJECT 📥 près de votre iPad à gauche.

| < > 🎵 Musique 🗘 🔲           |
|-----------------------------|
| Bibliothèque iPhone 6 Mario |
| Artist 64 Go 99 % 🗩 4       |

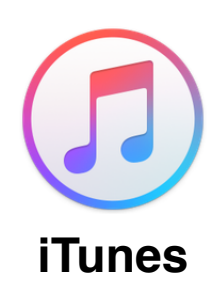

UTA311

### NE CLIQUEZ PAS SUR LE BOUTON

### Sauvegarder maintenant

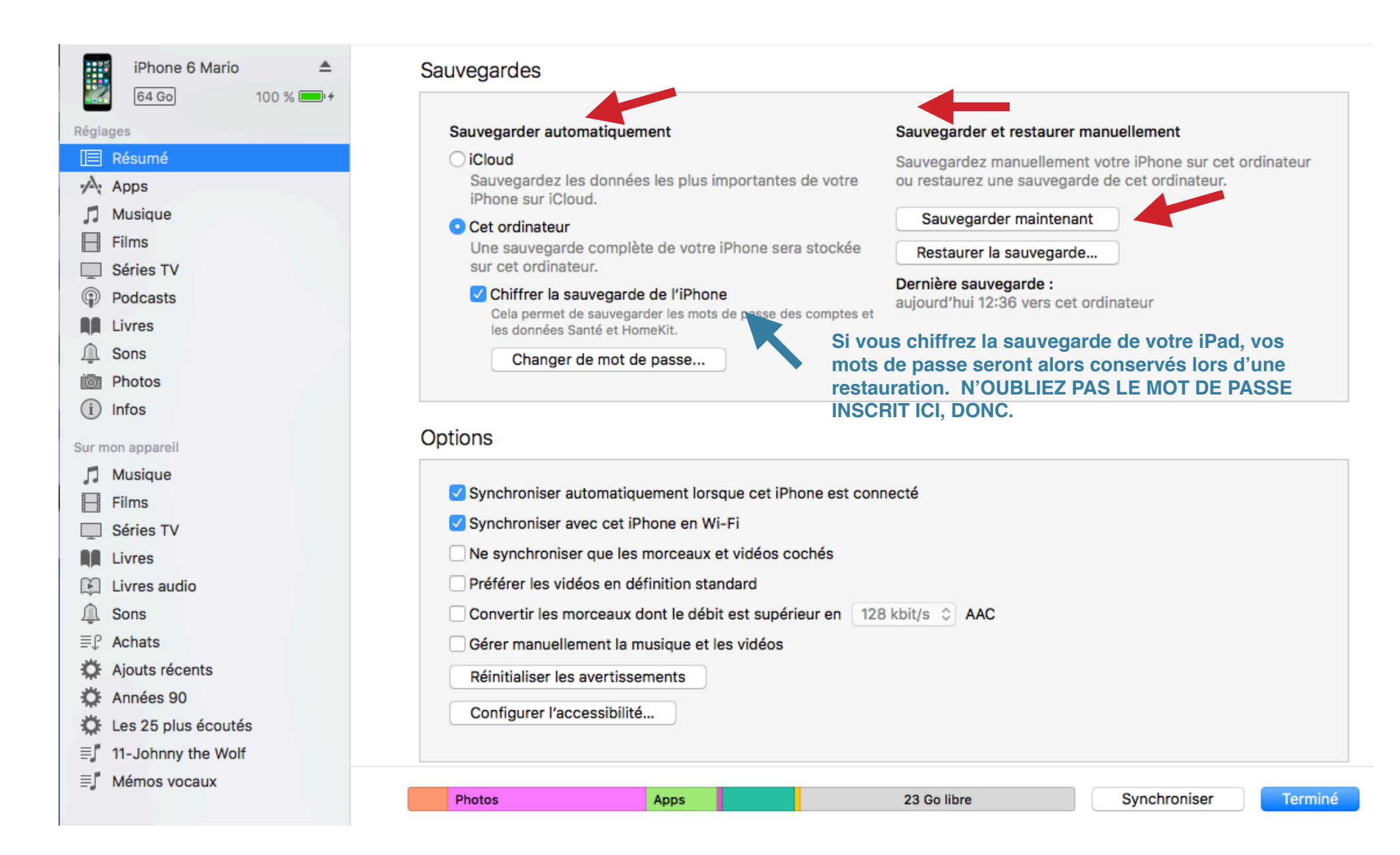

### iPad intermédiaire

### marioblais@me.com

# iCloud : sauvegarde dans le nuage

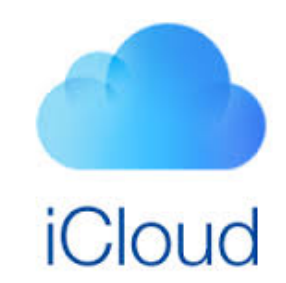

(aucun exercice, à titre d'information - - vous pourrez l'activer à la maison)

Au lieu de brancher votre iPad à un ordinateur pour faire une sauvegarde, vous pouvez activer **Réglages > iCloud > Sauvegarde** pour que le mobile aille stocker les infos suivantes dans le nuage :

- l'historique des achats de musique, films, séries TV, apps et livres;
- les photos et vidéos enregistrées sur vos appareils iOS ;
- · les réglages des appareils, les données des apps;
- l'organisation de l'écran d'accueil et des apps;
- les messages iMessage, texte (SMS) et MMS ; (requiert la carte SIM utilisée durant la sauvegarde);
- les sonneries;
- les données de santé.

La sauvegarde de votre appareil iOS comprend les contacts, les calendriers, les signets, les messages électroniques, les notes, les albums photo partagés, la photothèque iCloud, Mon flux de photos et les documents que vous avez stockés dans iCloud Drive.

# **Explorer TuneIn**

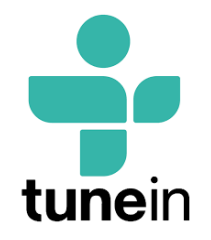

**Tuneln** est une app permettant d'accéder à des milliers de postes de radio via Internet (entre autre), d'enregistrer les émissions, accéder à des podcasts, livres audio... Explorons un peu.

| Accueil         | 1. | Bouton Parcourir > Radio locale                                                 |
|-----------------|----|---------------------------------------------------------------------------------|
|                 | 2. | Bouton Parcourir > Actualités puis Par lieu                                     |
| $\heartsuit$    | 3. | Taper le 🎔 à l'écran pour ajouter un poste dans vos Favoris                     |
| Favoris         | 4. | Allez voir <b>Favoris</b> > pour trouver rapidement vos coups de coeur!         |
|                 | 5. | Bouton <b>Parcourir</b> > Musique > défiler pour voir les styles (Blues,        |
|                 |    | Country, Jazz)                                                                  |
| Parcourir       | 6. | Bouton <b>Recherche</b> > taper un nom de station, par ex. <b>RCF Liège</b> (en |
| i di oodini     |    | Belgique), ou CKOI, Rouge, CKMF…                                                |
| $\mathcal{O}$   | 7. | Enregistrer une partie d'émission en cours (bouton 🛑 en bas) (demande la        |
| Recherche       |    | version payante oups)                                                           |
|                 | 8. | Une fois arrêté d'enregistrer, essayer de ré-écouter ce bout audio              |
|                 | 9. | Bouton <b>Favoris &gt; Réglages &gt; Réglages</b> > dernier en bas, régler la   |
| 00              |    | durée d'enregistrement à 2 heures                                               |
| Enregistrements |    |                                                                                 |

### iPad intermédiaire

# YouTube (sans compte Gmail) Accueil Tendances Compte Chercher Paramètres C

- 1. **Réglages** > YouTube (tout en bas), fermer Actualisation en arrière-plan
- 2. Dans l'app **YouTube**, chercher le clip **cornet iPad** que j'ai mis en ligne en avril 2012
- 3. Chercher séraphin poudrier ou le nom d'artistes que vous connaissez
  - a. lancer un des vidéos, avancer à la moitié du clip
  - b. mettre sur Pause  $\blacksquare$  , puis reprendre  $\blacktriangleright$
  - c. agrandir la vidéo pour prendre tout l'écran, puis remettre à taille 1/3
  - d. le petit (V) vers le bas, dans le coin haut gauche, minimise le clip
- 4. Chercher **auto électrique** puis taper sur **CHAINES** en haut (on peut <u>s'abonner</u> à une chaine et <u>facilement</u> accéder tous les clips... si on a un compte Gmail)
- 5. On se débarrasse du petit vidéo coin inférieur droit... en le glissant vers la droite
- 6. **Tendances** (icône de flamme centre en haut), puis **Nouvelles** (aussi, on pourrait chercher **cnn live** avec la loupe)
- 7. **Tendances**, puis **Musique** pour voir les plus récents clips

# Étirer l'autonomie de la pile

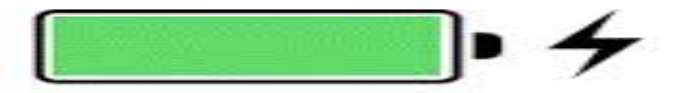

Pour votre information, naviguez dans les réglages de votre iPad pour situer ces commutateurs et préférences qui peuvent réduire le nombre d'heures d'autonomie de votre pile.

- Quitter des apps inutilisées (double-clic sur bouton d'accueil, pousser vers le haut)
- Désactiver l'actualisation en arrière plan des apps, dans

Réglages > Général > Actualisation en arrière plan

- · Désactiver BlueTooth (Réglages, ou par le Centre de contrôle)
- Désactiver le Push des courriels, dans

**Réglages** > Mail > Comptes > Nouvelles données

- Désactiver les services de localisation, dans Réglages > Confidentialité
- Désactiver les Notifications, dans Réglages
- Désactiver le réglage d'heure automatique, dans **Réglages** > Date et heure >...
- Réduire la luminosité de l'écran à 50-60%, dans Réglages > Affichage et luminosité
- Utiliser le mode Avion lorsque le réseau n'est pas nécessaire

## Partager via l'app Documents 5

**Documents 5 by Readdle** est un ouvre-boite pour divers documents et facilite le partage en démarrant un service web **sur votre iPad**. Vos amis pourront se connecter à votre tablette partagée, voir son contenu et télécharger des documents. <u>Plusieurs personnes à la fois</u> :

- 1. Démarrer Safari
- 2. Au lieu d'aller à un site web dont on connait le nom, aller sur le iPad de Mario à l'adresse IP numérique : \_\_\_\_.
- 3. Naviguer dans le iPad de Mario (partagé avec Documents)
- 4. Télécharger le document Dépannage, et l'ouvrir dans... iBooks
- 5. Continuer de découvrir les items partagés sur son le iPad de Mario.

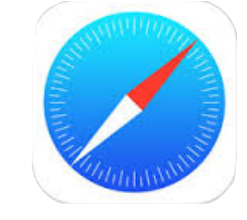

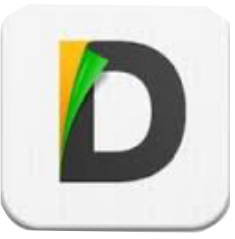

# Jumelage avec manette Bluetooth

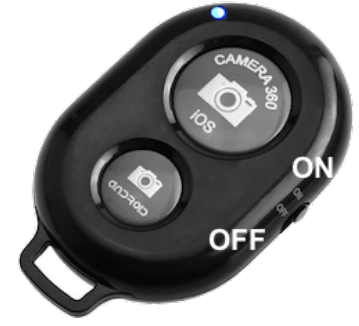

UNE personne à la fois. On pratique ici le jumelage, ou la connexion, d'un périphérique sans fil Bluetooth pour contrôler l'appareil photo du iPad à distance. Lorsque terminé, on doit se déconnecter de la manette afin que l'autre étudiant puisse s'y connecter.

- 1. Assurez-vous que la manette est bien en position ON (1)
- 2. Sur l'iPad, **Réglages > Bluetooth > AB Shutter3** devrait apparaitre
- 3. Tapez sur AB Shutter3... et vous serez « Connecté »
- 4. Allez dans l'app Appareil photo, puis appuyez sur le **gros** bouton de la manette. Une photo est prise à chaque appui, ou la commande de démarrer/stopper une vidéo est lancée.
- 5. Retour dans **Réglages > Bluetooth > AB Shutter3**, taper sur
  - a) le i cercle-bleu à droite Connecté ()
  - b) Se déconnecter, puis Oublier cet appareil
- 6. Passer la manette au prochain étudiant

# Jumelage avec clavier Bluetooth

UNE personne à la fois. On pratique ici le jumelage d'un clavier sans fil Bluetooth pour profiter de sa pleine largeur (spécialement ceux/celles qui ont la méthode dactylo). Lorsque terminé, on doit se déconnecter et oublier le clavier afin que l'autre étudiant puisse s'y connecter, manoeuvre qu'on ne ferait pas si c'était NOTRE clavier en permanence.

- 1. Assurez-vous que le clavier est bien en position ON (LED vert clignote)
- 2. Sur l'iPad, **Réglages > Bluetooth > Keyboard** devrait apparaitre
- 3. Tapez sur Keyboard ... et vous serez « Connecté »
- 4. Allez dans Mail, ou Notes, tapez dans une zone texte puis tapez quelques mots, Retour, d'autres mots encore.
- 5. Retour dans **Réglages > Bluetooth > Keyboard**, taper sur
  - a) le i cercle-bleu à droite Connecté ()
  - b) Se déconnecter, puis Oublier cet appareil
- 6. Passer le clavier au prochain étudiant

ON